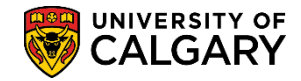

SA – Exam Scheduling

The following outlines steps to view the Final Examination Scheduling Request. Once you have completed entering your exam requests, department/faculty administrators can access exam scheduling reports to run a summary report that lists the final examination requests submitted to Enrolment Services for a specific term.

There are four ways to view the Final Examination Schedule Request; .pdf, Excel, from the Report Manager and you can also email the schedule.

#### Viewing the Scheduling Request in .PDF:

- Click the Curriculum Management link.
   ▶ Curriculum Management
- 2. Click the Exam Scheduling Reports link. Exam Scheduling Reports
- 3. Click the Examination Request List link. Examination Request List
- 4. The first time you run a report select Add a New Value, otherwise press **Search** to view previously added report run control id's.

Click the **Add a New Value** tab.

Add a New Value

| Examination Request List                                                                      |
|-----------------------------------------------------------------------------------------------|
| Enter any information you have and click Search. Leave fields blank for a list of all values. |
| Find an Existing Value Add a New Value                                                        |
| Search Criteria                                                                               |
| Search by: Run Control ID begins with                                                         |
| Case Sensitive                                                                                |
| Search Advanced Search                                                                        |

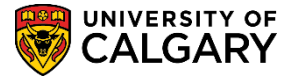

5. Enter a run control ID. It must be one word and no spaces. **Tip**: Use underscores to join a series of words.

| lick the <b>Add</b> button.                    |                                                         |
|------------------------------------------------|---------------------------------------------------------|
| Examination Request List                       |                                                         |
| Eind an Existing Value Add a New Value         |                                                         |
| Run Control ID: final_exam_scheduling_request1 |                                                         |
| Add                                            | One word; no spaces. Tip: Use underscores to join words |

6. Enter the Academic Org (dept/faculty) directly or use the Look up tool.

| Click the <b>Look up</b> | Academic | Org | button. |
|--------------------------|----------|-----|---------|
| Q                        |          | -   |         |

7. Scroll through the list or enter part of the dept/faculty name in the begins with field and press Enter or Look Up. For example entering EN refines the search results to Engineering (e.g. EN Schulich School of Engineering).

| 1 | Click the Lo | ook Up | button. |
|---|--------------|--------|---------|
|   | Look Up      |        |         |

8. Enter the term directly or use the Look up tool.

Click the **Look up Term** button and select the desired term (e.g. 2147 Fall 2014).

9. **Optional:** Selecting Page Break by Subject will produce a report with each subject on a separate page.

Click the Page Break By Subject option.

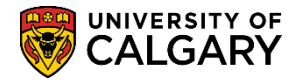

SA – Exam Scheduling

10. **Optional:** Include CSV File will produce a report in .CSV format that can be downloaded to Excel.

Click the Include CSV File option.

Click the **Run** button.

11. If desired, optional criteria may be used (e.g. UGRD Undergraduate Programs).

| Click the | Look ι | ip Acad | lemic C | areer | button. |
|-----------|--------|---------|---------|-------|---------|
| 0         |        |         |         |       |         |

12. After entering the desired criteria you can run the report. Note that this is automatically saved for future run controls.

| Examination       | Request List                   |                |                 |     |
|-------------------|--------------------------------|----------------|-----------------|-----|
| un Control ID:    | final_exam_scheduling_request1 | Report Manager | Process Monitor | Run |
| Required Criteria |                                |                |                 | 7   |
| *Institution:     | UCALG 🔍 University of Calgary  |                |                 |     |
| *Academic Org:    | EN Schulich School of En       | gineering      |                 |     |
| *Term:            | 2147 🔍 Fall 2014               |                |                 |     |
| Page Break By S   | bject: 🗹 Include CSV File: 🗹   |                |                 |     |
| Optional Criteria |                                |                |                 |     |
| Academic Caree    | : UGRD Undergraduate Progra    | ams            |                 |     |
| Subject:          |                                |                |                 |     |
| Session:          |                                |                |                 |     |

- 13. Click the **Type** list.
- 14. Selecting Window runs the process schedule in a separate window so you can view the progress without having to press the "refresh" button.

Click the **Window** list item.

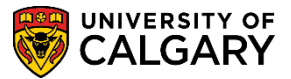

15. Leave the Format set to PDF.

| lick the OK button.                          |                                                      |
|----------------------------------------------|------------------------------------------------------|
| OK                                           |                                                      |
|                                              |                                                      |
| Process Scheduler Request                    |                                                      |
|                                              |                                                      |
| User ID 04274535                             | Run Control ID final_exam_scheduling_request1        |
| Server Name                                  | ✓ Run Date 2015/11/04 封                              |
| Recurrence                                   | Run Time 9:24:19AM     Reset to Current Date/Time    |
| Time Zone                                    |                                                      |
| Process List                                 |                                                      |
| Select Description                           | Process Name Process Type *Type *Format Distribution |
| <ul> <li>Examination Request List</li> </ul> | UCESR007 SQR Report Window PDF V Distribution        |
|                                              |                                                      |
|                                              |                                                      |
|                                              |                                                      |
| OK Cancel                                    |                                                      |
| 78                                           |                                                      |

16. A new window displays the progress of the request. Queued indicates the request has been queued for processing. Once the process is complete Success and Success – Preparing Output for Viewing displays.

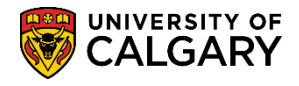

SA – Exam Scheduling

17. The .PDF displays the specifics of the report that were entered on the Exam Info Tab (Curriculum Management > Schedule of Classes). The Course Name and Number, Final Exam = Y yes, Preferred Location and the Notes area will contain the name of the instructor(s) removed for FOIP reasons. Note that this is Page No. 1 since the option page break by subject was selected each course is on a separate page. Print or save the examination schedule.

| Report<br>Proces | t ID: UCESR007<br>ss Instance: | 6640366    | University of Calgary - Exam Scheduling Page No. 1<br>Examination Request List Run Time 09:24:57<br>Run Time 09:24:57 |               |          |                                        |                                        |                                        |                   |       |                          |  |
|------------------|--------------------------------|------------|----------------------------------------------------------------------------------------------------|---------------|----------|----------------------------------------|----------------------------------------|----------------------------------------|-------------------|-------|--------------------------|--|
| Term:            | Pall 2014                      |            |                                                                                                    |               |          |                                        |                                        |                                        |                   |       |                          |  |
| Acad<br>Org      | Course                         | <u> </u>   | Enrl<br>Tot                                                                                                    | Final<br>Exam | Dur      | Evening<br>Exam                        | Common<br>Exam #                       | Common Exam<br>With                    | Preferred Locatio | Notes | )                        |  |
| EN               | BMEN 301                       | LAB B01    | 39                                                                                                    | N             |          |                                        |                                        |                                        |                   |       |                          |  |
| EN               | BMEN 301                       | LEC 01     | 39                                                                                                    | Y             | 60       | N                                      |                                        |                                        | Current Classroom |       |                          |  |
| EN               | BMEN 500A                      | LAB B01    | 8                                                                                                    | N             |          |                                        |                                        |                                        |                   |       |                          |  |
| EN               | BMEN 500A                      | LEC 01     | 8                                                                                                    | N             |          |                                        |                                        |                                        |                   |       | Notes from Even lafe Tab |  |
| EN               | BMEN 501                       | LAB B01    | 6                                                                                                    | N             |          |                                        |                                        |                                        |                   |       | Notes from Exam Info Tab |  |
| EN               | BMEN 501                       | LEC 01     | 6                                                                                                    | N             |          |                                        |                                        |                                        |                   |       |                          |  |
| EN               | BMEN 511                       | LAB B01    | 16                                                                                                    | N             | $\frown$ |                                        |                                        |                                        |                   |       |                          |  |
| EN               | BMEN 511                       | LEC 01     | 16                                                                                                    | Y             | 180      | N                                      |                                        |                                        | Current Classroom |       |                          |  |
| EN               | BMEN 515                       | LEC 01     | 32                                                                                                    | ¥             | 180      | N                                      |                                        |                                        | Current Classroom |       |                          |  |
| EN               | BMEN 519                       | LAB B01 (0 | 9) 8                                                                                                    | N             |          |                                        |                                        |                                        |                   |       |                          |  |
| EN               | BMEN 519                       | LEC 01 (09 | ) 8                                                                                                    | ¥             | 180      | N                                      |                                        |                                        | Current Classroom |       |                          |  |
|                  | $\smile$                       |            |                                                                                                    |               | $\cup$   |                                        |                                        |                                        |                   |       |                          |  |
|                  |                                |            |                                                                                                    |               |          |                                        |                                        |                                        |                   |       |                          |  |
| h                | -                              |            | ~~~~                                                                                                    | ~             | ·        | ~~~~~~~~~~~~~~~~~~~~~~~~~~~~~~~~~~~~~~ | ~~~~~~~~~~~~~~~~~~~~~~~~~~~~~~~~~~~~~~ | ~~~~~~~~~~~~~~~~~~~~~~~~~~~~~~~~~~~~~~ |                   |       |                          |  |
|                  |                                | _          | _                                                                                                    |               |          |                                        |                                        |                                        |                   |       |                          |  |

### Viewing the Scheduling Request in .CSV (Excel) Format:

The next steps will display how to download into a .CSV file for use in Excel. If desired you may change the required criteria on the Examination Request list.

- 1. From the Examination Request list run control page, click the **Run** button.
- 2. Click the **Type list**.
- 3. Click the Web list item. Web
- 4. Click the **OK** button.

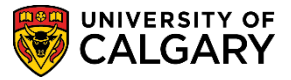

5. Note that **Include CSV File** is selected prompting the process to create a .CSV file (Excel). Click the **Process Monitor** link.

|--|

| Examination F     | Request List |                                   |                 |                                 |
|-------------------|--------------|-----------------------------------|-----------------|---------------------------------|
| Run Control ID:   | final_exam_s | cheduling_request1 Report Manager | Process Monitor | Run<br>Process Instance:6640367 |
| Required Criteria |              |                                   | 78              |                                 |
| *Institution:     | UCALG 🔍      | University of Calgary             |                 |                                 |
| *Academic Org:    | EN           | Schulich School of Engineering    |                 |                                 |
| *Term:            | 2147 🔍       | Fall 2014 🖌                       |                 |                                 |
| Page Break By Su  | bject: 🗹 🥠   | clude CSV File: 🗹                 |                 |                                 |
| Optional Criteria |              |                                   |                 |                                 |
| Academic Career   | : UGRD       | Undergraduate Programs            |                 |                                 |
| Subject:          | Q            |                                   |                 |                                 |
| Session:          |              |                                   |                 |                                 |
| 開 Save 🔚 Notif    | fy           |                                   |                 | Add 🖉 Update/Display            |

- 6. Note the Run Status = Success. However the job is not posted until the Distribution Status = Posted. Click the **Refresh** button.
  - Refresh
- 7. After the Distribution Status = Posted then you can navigate to the .CSV (Excel) file. Click the **Details** link.

Details

| Proce  | Process List Personalize   Find   View All   🔄   🗮 First 🕚 1-5 of 5 🕑 Last |      |              |              |          |                          |            |                        |         |
|--------|----------------------------------------------------------------------------|------|--------------|--------------|----------|--------------------------|------------|------------------------|---------|
| Select | Instance                                                                   | Seq. | Process Type | Process Name | User     | Run Date/Time            | Run Status | Distribution<br>Status | Details |
|        | 6640367                                                                    |      | SQR Report   | UCESR007     | 04274535 | 2015/11/04 9:30:26AM MST | Success (  | Posted                 | Details |
|        | 6640366                                                                    |      | SQR Report   | UCESR007     | 04274535 | 2015/11/04 9:24:19AM MST | Success    | Posted                 | Details |
|        | 6640365                                                                    |      | SQR Report   | UCESR007     | 04274535 | 2015/11/04 9:10:24AM MST | Success    | Posted                 | Details |

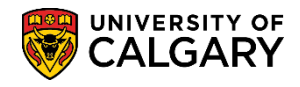

SA – Exam Scheduling

8. Click the View Log/Trace link. View Log/Trace

| Process Detail                                                                                                    |                                                                                                    |
|----------------------------------------------------------------------------------------------------|----------------------------------------------------------------------------------------------------|
| Process                                                                                                    |                                                                                                    |
| Instance 6640367<br>Name UCESR007<br>Run Status Success Distri                                                                                                    | Type SQR Report<br>Description Examination Request List<br>bution Status Posted                                                  |
| Run Control ID final_exam_scheduling_request1<br>Location Server<br>Server PSUNX<br>Recurrence                                                                                                    | <ul> <li>Hold Request</li> <li>Queue Request</li> <li>Cancel Request</li> <li>Delete Request</li> <li>Restart Request</li> </ul> |
| Date/Time                                                                                                    | Actions                                                                                                    |
| Request Created On         2015/11/04         9:31:08AM MST           Run Anytime After         2015/11/04         9:30:26AM MST           Began Process At         2015/11/04         9:31:14AM MST           Ended Process At         2015/11/04         9:31:29AM MST           OK         Cancel | Parameters Transfer<br>Message Log<br>Batch Timings<br>View Log/Trace                                                            |

9. The File List contains the Examination\_Request\_List.xls. Note also that a .PDF file has been created.

Click the **Examination\_Request\_List.xls** link. Examination\_Request\_List.xls

| File List                    |                   |                                 |
|------------------------------|-------------------|---------------------------------|
| Name                         | File Size (bytes) | Datetime Created                |
| Examination_Request_List.xls | 33,209            | 2015/11/04 9:31:29.077146AM MST |
| SQR_UCESR007_6640367.log     | 1,760             | 2015/11/04 9:31:29.077146AM MST |
| ucesr007_6640367.PDF_        | 39,090            | 2015/11/04 9:31:29.077146AM MST |
| ucesr007_6640367.out         | 808               | 2015/11/04 9:31:29.077146AM MST |

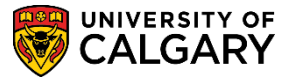

SA – Exam Scheduling

10. When you click on the .xls file you will be prompted to Open, Save or Save As. Select Save As and following the necessary prompts (not shown).

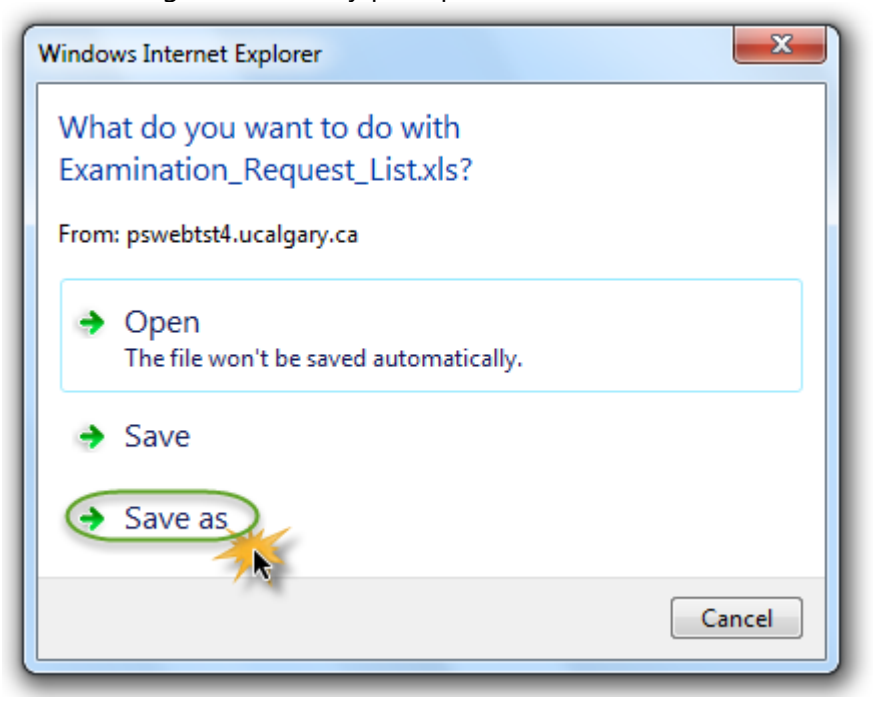

### Viewing the Scheduling Request in .PDF Format:

The next steps will display how to download into a .PDF file. If desired you may change the required criteria on the Examination Request list.

1. From the Examination Request List run control page, click the **Report Manager** link. Report Manager

| Run Control ID:   | final_exam_ | _scheduling_request1 (Report Manager | Process Monite |
|-------------------|-------------|--------------------------------------|----------------|
| Required Criteria |             | 1                                    |                |
| *Institution:     | UCALG 🔍     | University of Calgary                |                |
| *Academic Org:    | EN          | Schulich School of Engineering       |                |
| *Term:            | 2147 🔍      | Fall 2014                            |                |

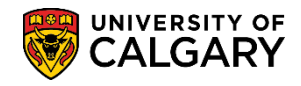

SA – Exam Scheduling

2. Click the **Administration** tab.

Administration

3. Click the **Details** link. Details

| List Exp   | plorer A     | dministrat       | tion Ar   | chives                    |           |               |                    |         |         |   |
|------------|--------------|------------------|-----------|---------------------------|-----------|---------------|--------------------|---------|---------|---|
| View Rep   | orts For     |                  |           |                           |           |               |                    |         |         |   |
| Use        | er ID 04274  | 535              | Туре      |                           | ~         | Last          | <b>~</b>           | 1       | Days    | × |
| Sta        | atus         | ~                | Folder    | ~                         | Instan    | се            | to                 |         |         |   |
| Report Lis | st           |                  | F         | Personalize   Find   Viev | v All   🗇 | First         | 🕚 1-2 of           | 2 🕑 Las | t       |   |
| Select     | Report<br>ID | Prcs<br>Instance | Descripti | on                        | Request   | Date/Time     | Format             | Status  | Details |   |
|            | 3855949      | 6640373          | Examina   | tion Request List         | 2015/11/  | 05 3:59:23PM  | Acrobat<br>(*.pdf) | Posted  | Details |   |
|            | 3855948      | 6640372          | Exam Se   | ating List - Unassigned   | 2015/11/  | 05 10:20:38AM | Acrobat<br>(* pdf) | Posted  | Details |   |

4. On Report Detail, the File List will display the .PDF document. Note the Examination\_Request\_List.xls is also available for download to Excel.

Click the **.PDF** object. Icesr007\_6640373.PDF

| Eile List                    |                   |                                 |
|------------------------------|-------------------|---------------------------------|
| Name                         | File Size (bytes) | Datetime Created                |
| Examination_Request_List.xls | 33,209            | 2015/11/05 4:00:01.460827PM MST |
| SQR_UCESR007_6640373.log     | 1,760             | 2015/11/05 4:00:01.460827PM MST |
| ucesr007_6640373.PDD         | 39,120            | 2015/11/05 4:00:01.460827PM MST |
| ucesr007_6640373.out         | 808               | 2015/11/05 4:00:01.460827PM MST |

5. The .pdf displays the details of the examination requests that were entered on the Exam Info Tab (Curriculum Management > Schedule of Classes).

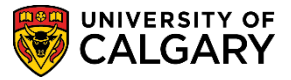

#### **Emailing the Final Examination Scheduling Requests:**

The following steps explain how to email the examination schedule request from the Examination Request List.

- 1. Click the **Run** button.
- 2. Click the **Type** list.
- 3. Click the **Email** list item.
- 4. Leave the Format = PDF as this is the default when using the email feature. Click the **Distribution** link.

Distribution

| Proces | ss List                  |              |              |       |         | 1            |
|--------|--------------------------|--------------|--------------|-------|---------|--------------|
| Select | Description              | Process Name | Process Type | *Type | *Format | Distribution |
| ✓      | Examination Request List | UCESR007     | SQR Report   | Email | ✓ PDF   | Distribution |

5. Distribution Detail displays a composition window where you can enter a subject, message text and the emplid of the recipient(s). Each recipient must be on a separate row.

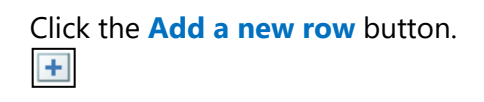

- 6. Click the **ID Type** list.
- 7. Click the User list item.

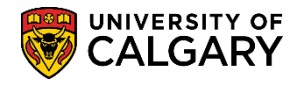

SA – Exam Scheduling

8. Enter any additional emplid's and when completed press OK. The .PDF will be emailed. There is no acknowledgement that the email has been sent. **Tip**: Include your own emplid on the list of recipients.

| istribution D   | atail            |                 |                   |
|-----------------|------------------|-----------------|-------------------|
| istribution De  | etan             |                 |                   |
| Process Name:   | UCESR007         |                 |                   |
| Process Type:   | SQR Report       |                 |                   |
| Folder Name:    |                  | ~               |                   |
| Retention Days: | 7                |                 |                   |
| Email Only      |                  |                 |                   |
| Email Subject:  |                  | Email With Log: | Email Web Report: |
| Engineering Fin | al Examination ( | Scheduling      |                   |
| Message Text:   |                  |                 |                   |
| Any information |                  |                 |                   |
|                 |                  |                 |                   |
| Email Address I | ist:             |                 |                   |
|                 | .100             |                 |                   |
|                 |                  |                 |                   |
|                 |                  |                 |                   |
| Distribute To   |                  |                 |                   |
| *ID Type        | *Distribution ID |                 |                   |
| User 🗸          | 0409             |                 | Q 🛨 🖸             |
| User 🍾          | Emplid           |                 | a 🕂 🖸             |
|                 |                  |                 |                   |
|                 |                  |                 |                   |

### End of Procedure.

For the corresponding online learning, consult www.ucalgary.ca/registrar/training